## Manual instalare imprimanta etichete

1. Gaseste semnuil

Xprinter\_Beta\_20...

, dublu click, alege "I accept the terms in the license

agreement"(Accept termenii din acordul de licenta ), apasa "Next", ca in poza de mai jos:

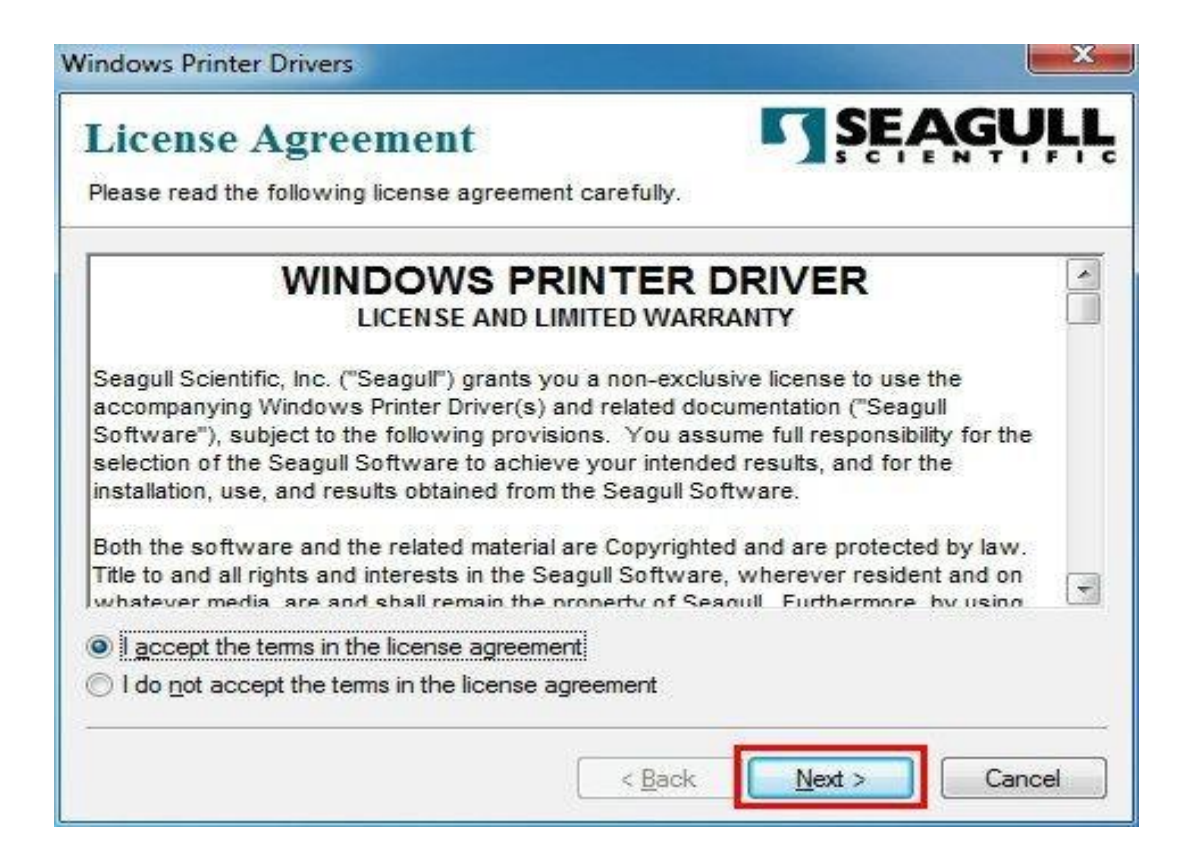

Interfata directorului de instalare

| acked to the directory listed below. To unpa<br>ath or click Browse to select a different directo | ck to a different directory                                                                                                    |
|---------------------------------------------------------------------------------------------------|----------------------------------------------------------------------------------------------------|
| C\Seagul                                                                                          | Browse                                                                                                    |
| Space required on drive:                                                                          | 24.1 MB                                                                                                    |
| Space available on selected drive:                                                                | 3.8 GB                                                                                                    |
|                                                                                                   |                                                                                                    |
|                                                                                                   |                                                                                                    |
|                                                                                                   | school of the directory index below. To dirpose<br>CSeaguil<br>Space required on drive:<br>Space available on selected drive:<br>CSPACE Available on selected drive: |

2. alege"Run Driver Wizard after unpacking drivers"(Porneste utilitarul de driver dupa despachetarea componentelor ), apasa" Next", ca in poza de mai sus:

| Windows Printer Drivers                                       | ×                  |
|---------------------------------------------------------------|--------------------|
| Installation Information                                      | SEAGULL            |
| Follow the instructions below to install the software.        |                    |
| - Instructions                                                |                    |
| After the drivers are unpacked, install them using the Driver | Wizard.            |
| - Options                                                     |                    |
| Run Driver Wizard after unpacking drivers                     |                    |
| Read installation instructions (contained in "Installation_Ir | nstructions.html") |
|                                                               |                    |
|                                                               |                    |
|                                                               |                    |
|                                                               |                    |
|                                                               |                    |
|                                                               |                    |
|                                                               |                    |
| < Back                                                        | Finish             |
|                                                               |                    |

3.alege"Install printer drivers"(Instaleaza driverele imprimantei), apasa "Next"(Urmatorul), ca in poza de mai jos:

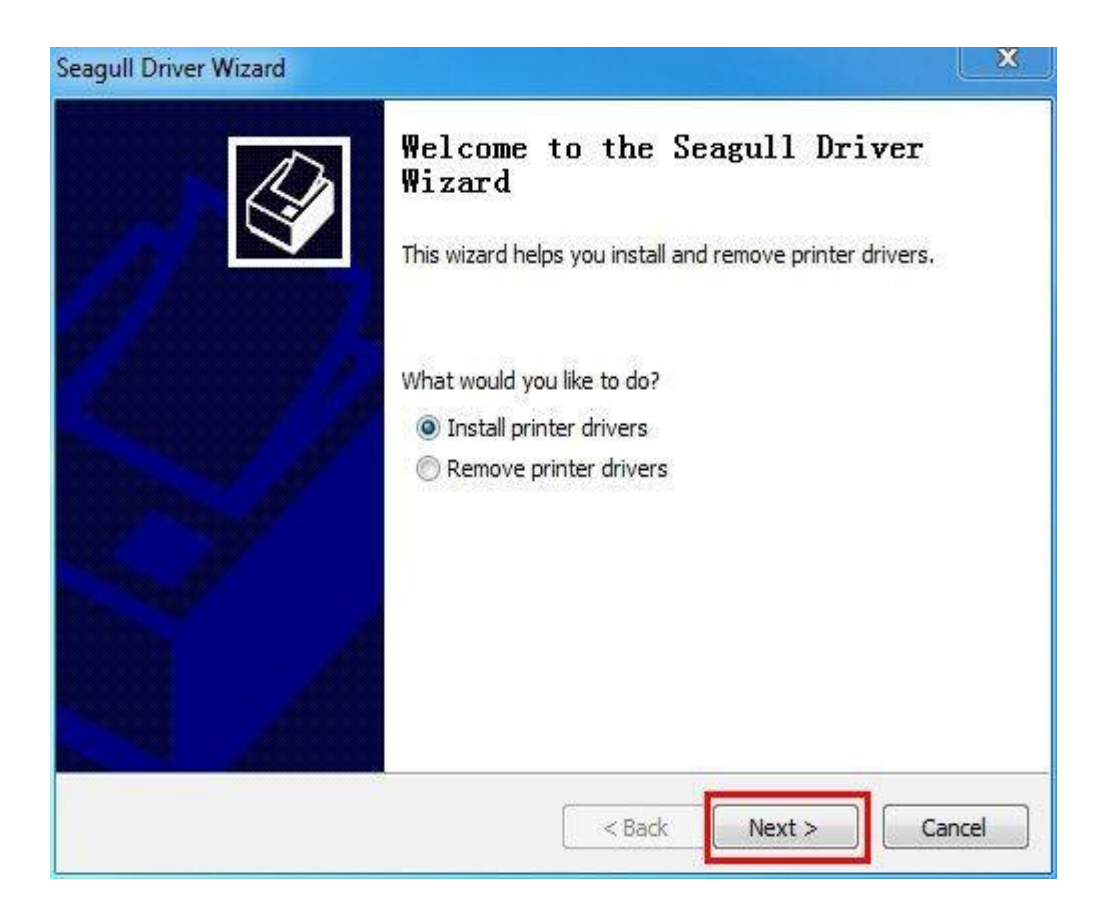

4.Dupa instalarea driverelor imprimantei, aceasta va detecta automat portul de comunicatie "USB001" ce va fi utilizat in acel moment, ca in poza de mai jos, apasa "Next"(Urmatorul): PS: Nu este nevoie sa setati portul in driver atunci cand imprimanta a detectat deja portul utilizat in acel moment.

| The printer should be connected                                                                                                    |                                                                                                    |
|----------------------------------------------------------------------------------------------------|----------------------------------------------------------------------------------------------------|
| me printer should be connecte                                                                                                    |                                                                                                    |
| How is this printer going to be attac                                                                                                    | hed?                                                                                                    |
| () USB                                                                                                    |                                                                                                    |
| Network (Ethernet or WiFi)                                                                                                    | 1                                                                                                    |
| Other (such as Parallel or Seria                                                                                                    | 0                                                                                                    |
| Please connect your printer to the<br>appears, please cancel it. This wild<br>detected. If it does not advance,<br>printer.                                                                                                    | PC and turn it on. If the Add Hardware Wizard<br>izard will automatically advance when the printer is<br>, then check the connection and power cycle the<br>• |
|                                                                                                    |                                                                                                    |
| gull Driver Wizard<br>Plug and Play Printer Detection<br>New Plug and Play printers are                                                                                                    | n<br>automatically detected for installation.                                                                                                    |
| gull Driver Wizard<br>Plug and Play Printer Detection<br>New Plug and Play printers are<br>Select the printer driver to install                                                                                                 | n<br>automatically detected for installation.                                                                                                    |
| gull Driver Wizard<br>Plug and Play Printer Detection<br>New Plug and Play printers are<br>Select the printer driver to install.                                                                                                | n<br>automatically detected for installation.                                                                                                    |
| gull Driver Wizard<br>Plug and Play Printer Detection<br>New Plug and Play printers are<br>Select the printer driver to install.<br>Install a driver for a Plug and F<br>Printer Model                                          | n<br>automatically detected for installation.                                                                                                    |
| gull Driver Wizard<br>Plug and Play Printer Detection<br>New Plug and Play printers are<br>Select the printer driver to install.<br>© Install a driver for a Plug and F<br>Printer Model<br>Xprinter XP-350BM                   | n<br>automatically detected for installation.                                                                                                    |
| gull Driver Wizard<br>Plug and Play Printer Detection<br>New Plug and Play printers are<br>Select the printer driver to install.<br>Install a driver for a Plug and F<br>Printer Model<br>Xprinter XP-350BM                     | n<br>automatically detected for installation.                                                                                                    |
| gull Driver Wizard Plug and Play Printer Detection New Plug and Play printers are Select the printer driver to install.  Install a driver for a Plug and P Printer Model Xprinter XP-350BM                                      | n<br>automatically detected for installation.                                                                                                    |
| gull Driver Wizard Plug and Play Printer Detection New Plug and Play printers are Select the printer driver to install.  Install a driver for a Plug and P Printer Model Xprinter XP-350BM Install a driver for another printer | n<br>automatically detected for installation.                                                                                                    |

5. Numele implicit al imprimantei este " Xprinter XP-350BM", apasa "Next"(Urmatorul), ca in poza de mai jos:

| Names are u                                                                                           | Name<br>sed to identify the printer on this computer and on the network. |
|----------------------------------------------------------------------------------------------------|--------------------------------------------------------------------------|
| Enter a name <mark>f</mark> or                                                                        | this printer.                                                            |
| Printer name:                                                                                         | Xprinter XP-350BM                                                        |
| Use this printe                                                                                       | r as the default printer                                                 |
| See sife , whether ,                                                                                  | r pat you want to chara this printer with other patwork wars. When       |
| sharing, you mus                                                                                      | t provide a share name.                                                  |
| <ul> <li>Do not share t</li> <li>Share name:</li> </ul>                                               | t provide a share name.<br>this printer<br>Xprinter_XP-350BM             |
| <ul> <li>Specing whether is sharing, you mus</li> <li>Do not share it</li> <li>Share name:</li> </ul> | t provide a share name.<br>this printer<br>Xprinter_XP-350BM             |

6. Finalizarea instalarii driverului, apasa "Finish"(SFARSIT).

| Completing<br>Wizard                                                             | the Seagull Driver                                                                                                    |
|----------------------------------------------------------------------------------|----------------------------------------------------------------------------------------------------|
| A new printer will I                                                             | be installed using the following settings:                                                                             |
| Name:<br>Share name:<br>Port:<br>Default:<br>Manufacturer:<br>Model:<br>Version: | Xprinter XP-350BM<br><not shared=""><br/>USB001<br/>No<br/>Xprinter<br/>Xprinter XP-350BM<br/>7.3.6 (08/28/2014)</not> |
| To begin the drive                                                               | r installation process, click Finish.                                                                                  |

| Installing Drivers            | 1.            |
|-------------------------------|---------------|
| Please wait while your system | m is updated. |
| T. 1. 10 1. No 1              |               |
| Installing printer 'Xprinte   | er XP-350BM'  |
|                               |               |
|                               |               |
|                               |               |
|                               |               |

7. Finalizarea instalarii drivrerului " Xprinter XP-350BM", apasa " Close"(Inchide). ca in poza de mai jos:

|             | Seagull Driver Wizard Complete<br>Successfully | ted   |
|-------------|------------------------------------------------|-------|
|             | Installed printer 'Xprinter XP-350BM'.         | *     |
|             |                                                | *     |
| · · · · · · | Install Another Printer                        | Close |

8. Dupa instalarea driverului, apasa "Start" (Start)  $\rightarrow$  "All Programs" (Toate Programele)  $\rightarrow$  "Devices and printers" (Dispozitive si Imprimante), gaseste "Xprinter

XP-350BM". Alege aceasta iconita, buton dreapta mouse  $\rightarrow$  "printer properties" (propietati imprimanta)  $\rightarrow$  "General" (general)  $\rightarrow$  "Preferences" (preferinta), ca in poza de mai jos:

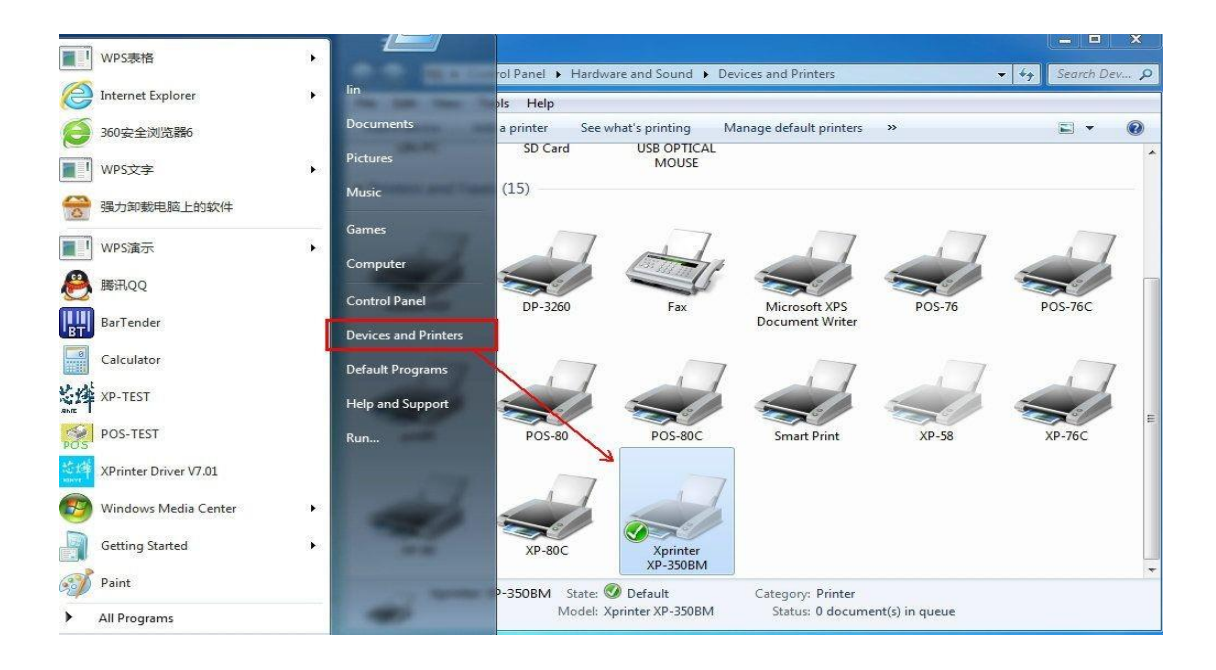

| Fo            | onts                   |            | Tools       | Abo              | ut       |
|---------------|------------------------|------------|-------------|------------------|----------|
| General       | Sharing                | Ports      | Advanced    | Color Management | Security |
| Location:     | Xprinte                | r XP-350B  | M           |                  |          |
| Comment       | •                      |            |             |                  |          |
| Model:        | Xprinter               | XP-350BN   | Л           |                  |          |
| Features      | lo                     |            | Paner a     | wailable         |          |
| Double        | sided: No              |            | Tupere      |                  |          |
| Staple:       | No                     |            |             |                  |          |
|               | J <mark>n</mark> known |            |             |                  |          |
| Speed:        | im resolution          | n: 203 dpi |             |                  | *        |
| Speed: Maximu |                        | -          |             |                  |          |
| Speed: Maximu |                        |            | Preferences | Print Test       | Page     |

9. Dupa ce apasam "Preferences" (Preferinte), apasam "Page setup" (Setari Pagina)→" New" (Now)→ apoi avem interfata de editare (edit stock) pentru a seta dimensiunile etichetei (Width, Height) (Latime, Inaltime), noua categorie va aparea. Apasa "Apply" (Aplica)→ "OK". Vezi poza de mai jos.

| Page Setup      | Graphics Stock Options                                         | About                                  |                  |
|-----------------|----------------------------------------------------------------|----------------------------------------|------------------|
| Name:           | New Stock (40.0 mm x 32.0                                      | mm) 🗸                                  |                  |
| After           | New                                                            | Edit Delete                            |                  |
| Preview<br>ALE  | Orientation  Portrait  Landscape  Portrait 180°  Landscape 180 | Effects Mirror Image Negative          |                  |
| Preset<br>Name: | <current settings=""></current>                                | ▼ Manage                               |                  |
|                 | (                                                              | Advanced Options                       | APPLY, apo<br>OK |
|                 | © 2003-2014 Seaguil     Authors of the BarTende                | Scientific, Inc.,<br>r®label software. |                  |

10. After setting the size of label, click "Stock" to adjust "Media Settings(Method,Type,Gap height)"/ "Media Handling", then click "Apply"  $\rightarrow$  "OK". După ce ați setat dimensiunea etichetei, faceți clic pe"Stock" (Stoc) pentru a ajusta "Media Settings(Method,Type,Gap height)"/ "Media Handling"(Setări media (Metodă, Tip, Înălțime gol)" / "Media Handling), apoi faceți clic pe "Apply"(Aplica)  $\rightarrow$  "OK".

PS: Inaltime decalaj inseamna spatiul dintre etichete

| Media Setting                            | s                                            |              |        |
|------------------------------------------|----------------------------------------------|--------------|--------|
| Method:                                  | Use Current Printer                          | Setting 👻    |        |
| Туре:                                    | Labels With Gaps                             | •            |        |
| Gap Height:                              | 3.0 mm                                       | Gap Offset:  | 0.0 mm |
| Media Handlir                            | ng                                           |              |        |
| Post-Print Acti                          | ion: Tear Off                                | •            | ]      |
| Occurrence:                              | After Every Pag                              | ie 👻         | ]      |
| Interval:                                |                                              | Feed Offset: | 0.0 mm |
| Position Adjus Use Currer Vertical Offse | tments<br>nt Printer Sett <mark>i</mark> ngs |              |        |
|                                          |                                              |              |        |

11. Apasa "Options" (Optiuni)  $\rightarrow$  Opțiunile imprimantei pentru a seta viteza de imprimare / contrast. Viteza implicită este 101.6mm / s, are 5 grade.Nivelul de contrast implicit este 7, are 1-15 grade.

| le Serab   Graphi | About About                                   |     |
|-------------------|-----------------------------------------------|-----|
| Printer Options   |                                               |     |
| Use Current Pr    | inter Settings                                |     |
| rint Speed:       | 101.60 mm/sec -                               |     |
| Darkness:         | 50.80 mm/sec<br>76.20 mm/sec<br>101.60 mm/sec | - 7 |
| Graphics Format   | 152.40 mm/sec                                 |     |
| Direct to Buffer: | Automatic 👻                                   |     |
| Stored Graphics:  | Automatic 👻                                   |     |
|                   |                                               |     |
|                   |                                               |     |
|                   |                                               |     |
|                   |                                               |     |

12. După setarea de mai sus, în opțiunea "General", apasati pe "Print Test Page"(Imprimare pagină de testare). ca in imaginea de mai mai jos

| F                                                             | onts                                              |             | Tools    | Ab               | out      |
|---------------------------------------------------------------|---------------------------------------------------|-------------|----------|------------------|----------|
| General                                                       | Sharing                                           | Ports       | Advanced | Color Management | Security |
| -                                                             | Xprint                                            | er XP-350E  | BM       |                  |          |
| Location:                                                     |                                                   |             |          |                  |          |
| Comment                                                       | 8                                                 |             |          |                  |          |
|                                                               |                                                   |             |          |                  |          |
| Model:                                                        | Xprinte                                           | er XP-350B  | м        |                  |          |
|                                                               |                                                   |             |          |                  |          |
| Features                                                      | 8                                                 |             |          |                  |          |
| Features<br>Color: N                                          | 10                                                |             | Paper    | available:       |          |
| Features<br>Color: N<br>Double                                | No<br>-sided: No                                  |             | Paper    | available:       | *        |
| Features<br>Color: N<br>Double<br>Staple:                     | Vo<br>-sided: No<br>No                            |             | Paper    | available:       | *        |
| Features<br>Color: N<br>Double<br>Staple:<br>Speed:           | Vo<br>-sided: No<br>No<br>Unknown                 |             | Paper    | available:       | *        |
| Features<br>Color: N<br>Double<br>Staple:<br>Speed:<br>Maximu | No<br>-sided: No<br>No<br>Unknown<br>um resolutio | on: 203 dpi | Paper .  | available:       | *        |
| Features<br>Color: N<br>Double<br>Staple:<br>Speed:<br>Maximu | No<br>-sided: No<br>No<br>Unknown<br>um resolutio | on: 203 dpi | Paper a  | available:       | t Page   |